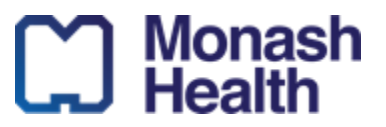

### Step 1. Completing the Monash Health 2024 Graduate Program Digital Application Form

Go to the Monash Health 2024 Graduate Program Digital Application Form, complete and download a PDF to upload to your Mercury application as the following diagrams show. Ensure you select 'Save as PDF' (Note: you can print a copy of your application AFTER this step):

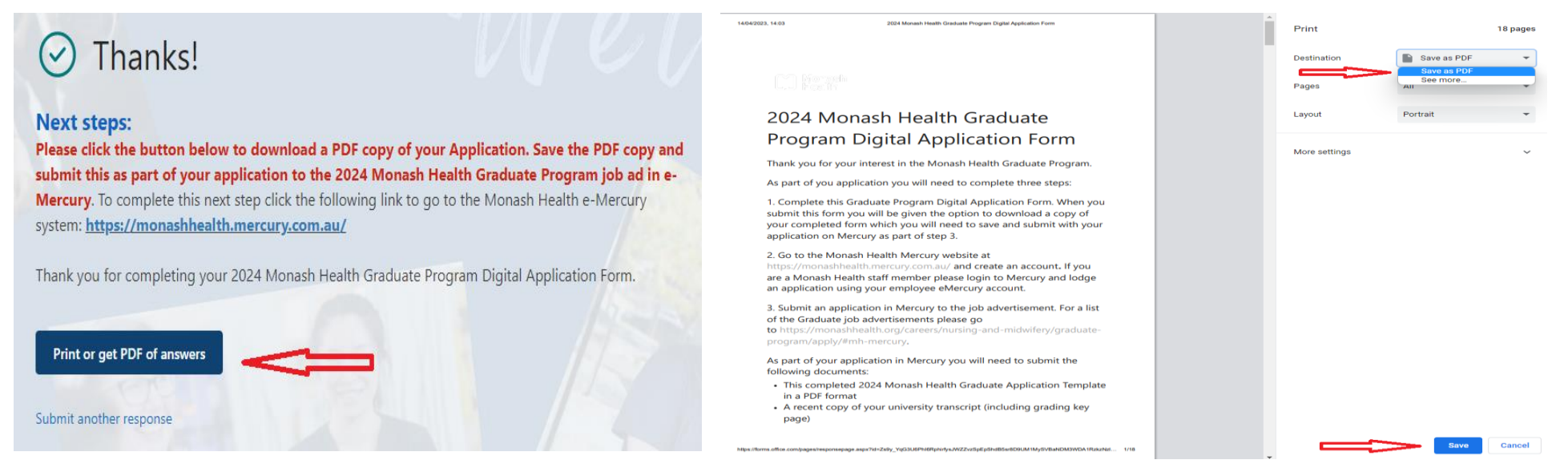

The digital application form takes place of a personalised CV and cover letter and includes two short answer selection criteria questions. For more information on preparing to complete the form, please refer to the section below.

- Obtain a recent copy of your Academic Transcript, including the grading key page
- Have a current Working with Children's check card (can be Volunteer or Employee for the purposes of application)
- Ensure you have a PDF copy of your Medicare Immunisation History Statement showing three doses of COVID 19 vaccine (refer to application guidelines)
- Collate these documents and submit them to the relevant Graduate Program job advertisement via Monash Health Mercury eRecruit (A list of the 2024 Graduate Program Job Advertisements can be found below)
- Ensure that you have included the Monash Health stream/s that you have applied for in your PMCV preference list (if participating in PMCV APS)

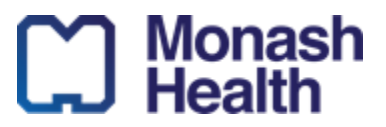

#### **Step 2: Prepare your application in Monash Health eMercury**

Login on the Monash Health Mercury website and select the job advertisement relevant to your stream selection. Ensure you have read the Application Guidelines and follow each step prior to applying for the relevant job ad (example below right from the 2023 Post-PMCV Streams):

| Advert # | Advert Name                                                                     | Who should apply to this advert?                                                                                                    |
|----------|---------------------------------------------------------------------------------|----------------------------------------------------------------------------------------------------|
| 60056    | 2024 Monash Health Graduate Program –<br>General Nursing Streams                | Candidates participating in PMCV APS must rank one or<br>more of the following streams as part of their four (4)<br>PMCV preferences:<br>General Nursing Summer Stream<br>General Nursing Autumn Stream<br>General Nursing Winter Stream                                                           |
| 60061    | 2024 Monash Health Graduate Program –<br>Midwifery & Double Degree Program      | Candidates participating in PMCV APS must rank one or<br>more of the following streams as part of their four (4)<br>PMCV preferences:<br>• Midwifery Summer Stream<br>• Midwifery Autumn Stream<br>• Double Degree Summer Stream<br>• Double Degree Autumn Stream<br>• Double Degree Winter Stream |
| 60063    | 2024 Monash Health Graduate Program –<br>Paediatric and Neonatal Nursing Stream | Candidates participating in PMCV APS must rank<br>Monash Health Paediatric and Neonatal stream as one<br>of their four (4) PMCV preferences.                                                                                                    |
| 60064    | 2024 Monash Health Graduate Program –<br>Mental Health Nursing Streams          | Candidates participating in PMCV APS must rank one or<br>more of the following streams as part of their four (4)<br>PMCV preferences:<br>• Mental Health Nursing Summer Stream<br>• Mental Health Nursing Autumn Stream<br>• Mental Health Nursing Winter Stream                                   |

| Are you an Australian<br>Will you complete you<br>January 2022 to June                                                                                                    | citizen or pe                                                                                                    | rmanent resident?                                                                                                    |                                                                                                    |                                                                                                    |                                                                                                    |                                                          |                                                                             |                                                        |                          |
|----------------------------------------------------------------------------------------------------|----------------------------------------------------------------------------------------------------|----------------------------------------------------------------------------------------------------|----------------------------------------------------------------------------------------------------|----------------------------------------------------------------------------------------------------|----------------------------------------------------------------------------------------------------|----------------------------------------------------------|-----------------------------------------------------------------------------|--------------------------------------------------------|--------------------------|
| Will you complete you<br>January 2022 to June                                                                                                    | r nursing and                                                                                                    |                                                                                                    |                                                                                                    |                                                                                                    |                                                                                                    |                                                          |                                                                             |                                                        |                          |
|                                                                                                    | 2023?                                                                                                    | Will you complete your nursing and/or midwifery qualification in the academic year<br>January 2022 to June 2023?                                                                                                    |                                                                                                    |                                                                                                    |                                                                                                    |                                                          |                                                                             |                                                        |                          |
| Are you a current Monash Health RUSON/M?<br>Are you a current Monash Health Enrolled Nurse?                                                                                                    |                                                                                                    |                                                                                                    |                                                                                                    |                                                                                                    |                                                                                                    |                                                          |                                                                             |                                                        |                          |
|                                                                                                    |                                                                                                    |                                                                                                    |                                                                                                    |                                                                                                    | Are you a current Monash Health Fellowship Student?                                                |                                                          |                                                                             |                                                        |                          |
| Are you currently employed at Monash Health in a position other than RUSON or<br>Enrolled Nurse?<br>Are you an Enrolled Nurse not currently working at Monash Health?<br>As part of your Graduate Program application, you are required to upload scanned<br>copies of supporting documentation. Are all documents scanned and submitted with<br>your application true and exact copies, having all the same attributes and information a<br>the originals? |                                                                                                    |                                                                                                    |                                                                                                    |                                                                                                    |                                                                                                    |                                                          |                                                                             |                                                        |                          |
|                                                                                                    |                                                                                                    |                                                                                                    |                                                                                                    |                                                                                                    | Do you have your con<br>Form pdf (https://form<br>transcript and Immuni-<br>vaccination ready to u | npleted Mona<br>s.office.com/<br>sation Histor<br>pload? | ish Health Graduate Pro<br>r/91rGkvDHcV), a copy<br>y Statement showing evi | gram Digital Appl<br>of your WWCC, a<br>dence of COVID | ication<br>cademic<br>19 |
|                                                                                                    |                                                                                                    |                                                                                                    |                                                                                                    |                                                                                                    | Name                                                                                               | Position                                                 |                                                                             | Phone                                                  | Email                    |
| Deana Lynn                                                                                                    | Education                                                                                                    | Coordinator (CEC)                                                                                                    | 03 9594 7779                                                                                                    |                                                                                                    |                                                                                                    |                                                          |                                                                             |                                                        |                          |
| Jennifer Jackman                                                                                                    | Graduate                                                                                                    | Manager                                                                                                    | 03 9594 7779                                                                                                    |                                                                                                    |                                                                                                    |                                                          |                                                                             |                                                        |                          |
| Stacey Rogers                                                                                                    | Graduate Manager                                                                                                    |                                                                                                    | 03 9594 7779                                                                                                    |                                                                                                    |                                                                                                    |                                                          |                                                                             |                                                        |                          |
| 08/07/2022                                                                                                    |                                                                                                    |                                                                                                    |                                                                                                    |                                                                                                    |                                                                                                    |                                                          |                                                                             |                                                        |                          |
| 04/02/2023                                                                                                    |                                                                                                    |                                                                                                    |                                                                                                    |                                                                                                    |                                                                                                    |                                                          |                                                                             |                                                        |                          |
| Description                                                                                                    |                                                                                                    | Title                                                                                                    |                                                                                                    |                                                                                                    |                                                                                                    |                                                          |                                                                             |                                                        |                          |
| Position Description                                                                                                    | 1                                                                                                    | RN Grade 2 PD Jan 2                                                                                                    | 022.pdf                                                                                                    |                                                                                                    |                                                                                                    |                                                          |                                                                             |                                                        |                          |
| Registered Nurse Position<br>Description Attachment                                                                                                    |                                                                                                    | 2023 Position Description Attachment Graduate<br>Nurse.pdf                                                                                                    |                                                                                                    |                                                                                                    |                                                                                                    |                                                          |                                                                             |                                                        |                          |
| 2023 Marash Health<br>Program Application                                                                                                    | n Graduate<br>Guidelines                                                                                                    | 2023 Monash Health (<br>Application Guidelines                                                                                                    | Graduate Program                                                                                                    | <u>n</u><br>2. pdf                                                                                                    |                                                                                                    |                                                          |                                                                             |                                                        |                          |
| vee of Monash Health, ti<br>Health Employee Numb                                                                                                    | hen you neer<br>er or Monasl                                                                                                    | d to sign in with your Mo<br>h Health Email Address.                                                                                                    | nash Health acco                                                                                                    | unt using                                                                                                    |                                                                                                    |                                                          |                                                                             |                                                        |                          |
|                                                                                                    | Are you a current Mor<br>Are you currently emp<br>Enrolled Nurse?<br>Are you an Enrolled N<br>As part of your Gradu<br>copies of supporting d<br>your application frue a<br>the originals?<br>Do you have your con<br>Form pdf (https://form<br>transcript and Immuni<br>vaccination ready to u<br>Name<br>Deana Lynn<br>Jennifer Jackman<br>Stacey Rogers<br>08/07/2022<br>04/02/2023<br>Description<br>Position Description<br>Registered Nurse P<br>Description Attachm<br>2023 M ash Health<br>Progre Application | Are you a current Monash Health F<br>Are you currently employed at Mor<br>Enrolled Nurse?<br>Are you an Enrolled Nurse not curr<br>As part of your Graduate Program<br>copies of supporting documentatio<br>your application true and exact cop<br>the originals?<br>Do you have your completed Mona<br>Form pdf (https://forms.office.com/<br>transcript and Immunisation History<br>vaccination ready to upload?<br>Name Position<br>Deana Lynn Education<br>Jennifer Jackman Graduate<br>Stacey Rogers Graduate<br>08/07/2022<br>04/02/2023<br>Description<br>Position Description<br>Registered Nurse Position<br>Description Attachment<br>2023 A. ash Health Graduate<br>Proore Application Guidelines | Are you a current Monash Health Fellowship Student?<br>Are you currently employed at Monash Health in a position<br>Enrolled Nurse?<br>Are you an Enrolled Nurse not currently working at Monash<br>As part of your Graduate Program application, you are requ-<br>copies of supporting documentation. Are all documents sca-<br>your application true and exact copies, having all the same<br>the originals?<br>Do you have your completed Monash Health Graduate Pro-<br>Form pdf (https://forms.office.com//91rGkvDHcV), a copy of<br>transcript and Immunisation History Statement showing evi-<br>vaccination ready to upload?<br>Name Position<br>Deana Lynn Education Coordinator (CEC)<br>Jennifer Jackman Graduate Manager<br>Stacey Rogers Graduate Manager<br>08/07/2022<br>04/02/2023<br>Description Title<br>Position Description RN Grade 2 PD Jan 2<br>Registered Nurse Position 2023 Position Descript<br>Nurse.pdf<br>2023 Monash Health Graduate<br>Progre Application Guidelines<br>Progre Application Guidelines<br>Progre Application Guidelines | Are you a current Monash Health Fellowship Student? Are you currently employed at Monash Health in a position other than RUSC Enrolled Nurse? Are you an Enrolled Nurse not currently working at Monash Health? As part of your Graduate Program application, you are required to upload so copies of supporting documentation. Are all documents scanned and submit your application true and exact copies, having all the same attributes and int the originals? Do you have your completed Monash Health Graduate Program Digital Appl Form pdf (https://forms.office.com//91/GRvDHcV), a copy of your WWCC, a transcript and Immunisation History Statement showing evidence of COVID vaccination ready to upload? Name Position Phone Deana Lynn Education Coordinator (CEC) 03 9594 7779 Jennifer Jackman Graduate Manager 03 9594 7779 Stacey Rogers Graduate Manager 03 9594 7779 08/07/2022 04/02/2023 Description Title Position Description RN Grade 2 PD Jan 2022.pdf Registered Nurse Position 2023 Position Description Attachment C Nurse.pdf 2032 Novsh Health Graduate Progra Application Guidelines 2023 Monash Health Graduate Program 203 Position Statement Showing evidence of Covid Statement Showing evidence of Covid Statement Showing evidence of Covid Stateman Graduate Manager 03 9594 7779 08/07/2022 04/02/2023 Description Title Position Description RN Grade 2 PD Jan 2022.pdf Registered Nurse Position 2023 Position Description Attachment C Nurse.pdf 2031 Noves Health Graduate Progra Application Guidelines 2023 Monash Health Graduate Program 2032 Noves Health Graduate 2033 Monash Health Graduate 2033 Monash Health Graduate 2043 Noves Position Statement Showing State Program 2043 Noves Position Statement 2043 Noves Position Statement 2043 Noves Position Statement 2043 Noves Position Position Position Position Position Position Position Position Position Position Position Position Position Position Position Position Position Position Position Position Position Position Position Position Position Position Position Position Position Position Position P |                                                                                                    |                                                          |                                                                             |                                                        |                          |

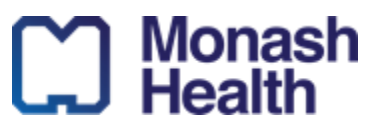

As per the application guidelines, as most Graduate applicants do not have their AHPRA registration number at the time of applying for their program position, applicants should enter a dummy number ('12345') and todays date in the expiry date field to ensure they can lodge their application. Please complete the field as follows to allow you to progress your application:

#### Apply for Position

| Employment De                                        | etails                                                          |
|------------------------------------------------------|-----------------------------------------------------------------|
| <ul> <li>Are you an Au<br/>Citizen or Per</li> </ul> | ustralian/New Zealand Yes V                                     |
|                                                      | Add Registration X                                              |
| <ul> <li>Are you a cur<br/>employee?</li> </ul>      | * Registration Type Nursing and Midwifery Board of Australia    |
| <ul> <li>Which entity?</li> </ul>                    | Registration Number Enter dummy number '1234                    |
| * Employment                                         | Expiry Date Enter today's date into                             |
| 🗹 Successful (                                       | * Do you have any Conditions on your                            |
| <ol> <li>This positio.</li> </ol>                    | AHPRA Registration?                                             |
| • Nu                                                 | E Save Cancel                                                   |
| Registrations                                        | No registrations have been added                                |
|                                                      | <ul> <li>&lt;4 Previous  B Save and Exit  →&gt; Next</li> </ul> |

When uploading your documents, ensure you apply the following:

- 1. Upload Digital Application PDF to Resume section
- 2. Upload your academic transcript to the Education Certificate
- 3. Upload your Working with Children's Check (can be volunteer for application)
- 4. Upload your Immunisation History Statement (not Digital Certificate)

#### Apply for Position

| Application Supporting Documents      |                   |                               |  |  |  |
|---------------------------------------|-------------------|-------------------------------|--|--|--|
| Document Type                         | Required/Optional | Document Name                 |  |  |  |
| Resume                                | Required          | No document selected (select) |  |  |  |
| Cover Letter                          | Optional          | No document selected (select) |  |  |  |
| -Education Certificate                | Required          | No document selected (select) |  |  |  |
| Other Documentation                   | Optional          | No document selected (select) |  |  |  |
| Photo                                 | Optional          | No document selected (select) |  |  |  |
| Copy of Working with Children's Check | Required          | No document selected (select) |  |  |  |
| . Evidence of COVID-19 Vaccination    | Required          | No document selected (select) |  |  |  |

A Previous B Save and Exit >> Net Save and Exit >> Net Save and Exit

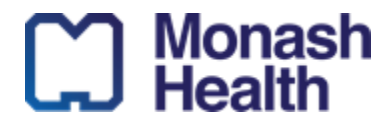

### Step 3: Submit your Monash Health eMercury Application

Complete the selection criteria, EEO and declarations then 'Submit Application' (see below):

| Are you willing to undergo a pre-empl                                                                                                    | oyment medical assessment if require                                                                                                    | :d?                                                                                                    | Yes                                                                                                    | ~            |
|----------------------------------------------------------------------------------------------------|----------------------------------------------------------------------------------------------------|----------------------------------------------------------------------------------------------------|----------------------------------------------------------------------------------------------------|--------------|
| Are you willing to undergo a national                                                                                                    | police records check if required?                                                                                                    |                                                                                                    | Yes                                                                                                    | ~            |
| Are you willing to undergo a working                                                                                                    | with children check if required?                                                                                                    |                                                                                                    | Yes                                                                                                    | ~            |
| Have you been charged or convicted                                                                                                    | or found guilty of an offence of any na                                                                                                    | ture in Australia or overseas?                                                                                                    | No                                                                                                    | ~            |
| Have you ever worked for us before?                                                                                                    | If Yes, Dates of Employment and Depa                                                                                                    | rtment                                                                                                    | No                                                                                                    | ~            |
|                                                                                                    |                                                                                                    |                                                                                                    | the second second second second second second second second second second second second second second second se |              |
| I confirm that I have read the COVID-1<br>application. Evidence must be the Au                                                                                                    | 9 vaccination requirements and under<br>stralian Immunisation Register (AIR) s                                                                                                    | stand I will need to provide evidence a<br>tatement as digital certificates are not                                                                                                    | accepted.                                                                                                    | ~            |
| I confirm that I have read the COVID-<br>application. Evidence must be the Au<br>I declare that the qualifications I h<br>relevant offence.<br>Media<br>Where did you first see or hear abou<br>vacancy?                                                                                                    | 9 vaccination requirements and under<br>stralian Immunisation Register (AIR) s<br>ave asserted to have are genuine and ad<br>t this Monash Health website                                                                                                    | stand I will need to provide evidence a<br>talament as digital certificates are not                                                                                                    | is part of this <u>Yes</u>                                                                                      | •<br>for any |
| Loonfirm that I have read the COVID-<br>application. Evidence must be the Aur<br>I declare that the qualifications I h<br>retevant offence.     Wedia     Where did you first see or hear abou<br>warancy?     Consent for authority to release pri-<br>applicant prior to the commenceme                                 | 9 vaccination requirements and under<br>stralian Immunisation Register (AIR) s<br>ave asserted to have are genuine and ac<br>the second strategy of the second strategy of the<br>second second strategy of the second second second<br>at a of clinical rotations for the purposes or     | stand I will need to provide evidence a<br>falament as digital certificates are not<br>knowledge that false claims may lead to r<br>h Health to provide personal details to clir<br>orientation and rosters) | is part of this <u>Yes</u>                                                                                      | for any      |
| Loonfirm that I have read the COVID-<br>application. Evidence must be the Aur<br>I declare that the qualifications I h<br>relevant offence.<br>Media<br>Where did you first see or hear abou<br>vacancy?<br>Consent for authority to release pri-<br>applicant prior to the commenceme<br>Automath Health Visit our other | 9 vaccination requirements and under<br>stralian Immunisation Register (AIR) s<br>ave asserted to have are genuine and act<br>at this Monash Health website<br>vate information (Authorisation for Monash<br>at of clinical rotations for the purposes or<br>ver Previous Subb<br>r siles: | stand I will need to provide evidence a<br>latement as digital certificates are not<br>knowledge that false claims may lead to r<br>h Health to provide personal details to cir<br>orientation and rosters)  | is part of this <u>Yes</u><br>accepted.<br>my dismissal and/or prosecution<br>inical departments to make conta  | for any      |

If you have any further questions that are not addressed in this document or the application guidelines, please contact graduaterecruitment@monashhealth.org